**VERSION:** 

**ADRESS:** 81379 Munich

# TROUBLESHOOTING

### SITUATION: DEVICE DOES NOT WORK

- 1. Check, if all requirements for successful scanning are met:
- Scanner and Gateway / Access Point / mobile device are connected (Pairing Barcode on Gateway / Access Point was scanned / BLE HID Pairing Barcode was scanned and scanner is connected to the end device)

All devices are within reach of each other (between scanner and Gateway / Access Point < 30m / between scanner and end device</p> via BLE HID < 10m)

- ✓ All cables for Gateway / Access Point / Charging Station are correctly plugged in
- Scanner is charged and Gateway / Access Point / Charging Station is supplied with power
- Scanner / Gateway is updated to the latest firmware (can be found here: insight.proglove.com > Resources > Donwloads)

#### 2. Cross-check: identification of the defective device:

- For scanner: test with different wearables, use different connectivity devices, test different charging stations/charging trays
- For connectivity device: connect to different end devices, test different scannrs
- For charging station: check different scanners in the charging trays

#### SCANNER

There are several options when the scanner is not working:

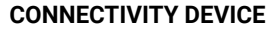

There are several options when the connectivity device is not working:

## • . Hard Reset 1. Put the scanner in the Wearable 2. Hold the trigger pressed for about 15 seconds 3. Release the trigger. Press the trigger again for about 2 seconds to reactivate the scanner. Factory Reset Barcode To reset the device to factory settings. NOTE resetting!

Scanner

All configurations are deleted when

 
 → Clean the lens of the sacnner
Dirt on the lens can lead to barcodes not being captured. More information on proper cleaing can be found here.

• > Factory Reset Barcode

To reset the connectivity device to factory settings.

1. Pair the scanner with the connectivity device: scan pairing barcode

2. Scan Factory Reset barcode:

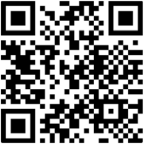

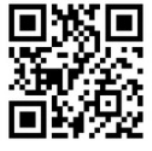

Gateway

Access Poin

4. Identify the problem: What is the defect? For example: no data is transmitted, the LEDs do not work or there is no reaction when triggered, etc.

5. Check serial number (is located on the label attached on the back)

6. Reach out to the ProGlove support via email: support@proglove.com with information about a description of the defect as detailed as possible (from step 4) and the serial number of the defective device (from step 5)